#### **Talent Acquisition Procedure Guide, Part Two**

As we had mentioned in the First Part of the Talent Acquisition Procedure Guide, we would be sending this second guide after you receive your routed candidates and will cover the hiring process from the application deadline to making an offer and onboarding your new hire. The documents in these guides are intended to provide you with everything you need to know about the hiring process. Please be sure to take advantage of these resources that we have put together to make the hiring process simpler and easier to manage. Your Talent Acquisition Specialist is also available to answer any questions and provide any needed assistance or consultation throughout the course of the hiring process.

- Your Talent Acquisition Team

In this document, we will cover these topics: Interview Status Update Guide - 2

Reject Applicant Guide -5

Forward Applicant for Offer Letter Guide - 8

Attached to this email:

Tax Compliance Form

**Criminal History Declaration Form** 

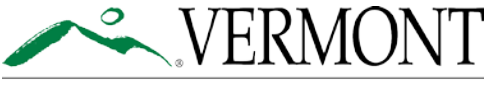

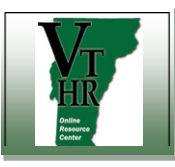

# **Interview Status Updates**

| Step | Action                                                                                                    |                                                                                                    |
|------|----------------------------------------------------------------------------------------------------|----------------------------------------------------------------------------------------------------|
|      | <b>BEFORE YOU BEGIN</b> , be aware of the application deadline for your job opening. Do not take any action before that date. | Only applicants who are in "Route" status are available for action by the Hiring Manager.                                                                                                    |
| 1.   | Select the applicant(s) whose status you are updating.                                                                        | Manage Applicants         Find Applicants         Activity <u>&amp;</u> Attachments         Job Opening Details                                                                                                    |
|      | Then slighthe Take Action list                                                                                                | View Applicants Screen Applicants Interview Schedule                                                                                                    |
|      | Palact Action                                                                                                    | Manage Applicants                                                                                                    |
|      | Select Action                                                                                                    | Display Disposition: 050-Route                                                                                                    |
|      | Choose the "Manage Interviews" function.                                                                                      | Applicants Personalize   Find   🔄   📑 Eiret (4) 4 of 1 (1) Last                                                                                                    |
|      |                                                                                                    | Select Applicant Name ID Type Disposition Application Updated *Take Action                                                                                                    |
|      | To take an action on more than one applicant, simply select the                                                               | America 121019 Ext 050-Route 10/21/20 5 Manage Interviews                                                                                                    |
|      | checkbox next to each applicant's name, choose an action from<br>the "Group Action" drop down list and then click "Go".       | Select All Deselect All *Group Action: Select Group Action                                                                                                    |
|      | BEWARE of "Select All", as an error can easily be made by including an                                                        |                                                                                                    |
|      | applicant whose status you did not intend to change.                                                                          |                                                                                                    |
| 2.   | The system will bring you to the Interview Schedule page.                                                                     | Job Opening Interview Schedule                                                                                                    |
|      |                                                                                                    | Listed below are the interview schedules for the applicant(s) selected. Create a new interview<br>schedule or update an existing schedule. Chooge the Detekt cron for remove corresponding<br>interviews:                                                                                                    |
|      | Click on the arrow next to the applicant's name.                                                                              |                                                                                                    |
|      |                                                                                                    | Posting Title: Staff Assistant Job Opening ID: 617407<br>Job Opening Status: 010-Open Job Type: 617407                                                                                                    |
|      |                                                                                                    | Job Tifle:         Staff Assistant         Job Code:         04150T           Position Number:         085016         Staff Assistant         04150T           Business Unit:         01140         Tax         04150T                                                                                                    |
|      |                                                                                                    | Job Family: 000005 Temporary                                                                                                    |
|      |                                                                                                    | Submit Save for Later Cancel Return to Previous Page                                                                                                    |
|      |                                                                                                    | Cepi lin America                                                                                                    |
|      |                                                                                                    | Submit Save for Later Cancel Return to Previous Page                                                                                                    |
|      |                                                                                                    | ViewPhint All Interviews Expand All Collapse All                                                                                                    |
| 3.   | Then, click on the arrow next to Interview 1.                                                                                 | Captain America                                                                                                    |
|      |                                                                                                    | Applicant Name:         Captain America         Applicant ID:         121019           Applicant Type:         External Applicant         Preferred Contact:         Not Specified                                                                                                    |
|      | Note: If this is a second interview, click on the "Add Interview" button.                                                     | ▶ Interview 1                                                                                                    |
|      | Add Interview       Captain America         The system will add a row for each interview and you       Applicant Name:        | Consolidated Interview Letter                                                                                                    |
|      |                                                                                                    | Add Interview                                                                                                    |
|      | will select the applicable row to expand and review or Applicant Type:                                                        |                                                                                                    |
|      | ▶ Interview2                                                                                                    |                                                                                                    |
|      | 1                                                                                                    | I                                                                                                    |
|      |                                                                                                    | DEPARTMENT OF LUCATION AND A CONTRACT OF LUCATION AND A CONTRACT OF LUCATION AND A CONTRACT CONTRACT |

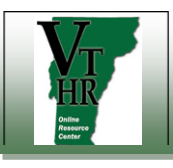

**Recruiting in VTHR** 

#### **Interview Status Updates**

| Step | Action                                                                                                    |                                                                                                    |
|------|----------------------------------------------------------------------------------------------------|----------------------------------------------------------------------------------------------------|
| 4.   | The State of Vermont does not use all of the fields found on the Interview<br>Schedule page. Please update ONLY the fields listed below and ignore the<br>rest.                                                                                                    | Captain America         Applicant Name:       Captain America         Applicant Type:       External Applicant         Preferred Contact:       Not Specified         Interview Status:       Confirmed         Interview Type:       Panel         Initiator:       Gail Rushford                                                                                                    |
|      | Do not rely solely on the system to communicate with your candidates regarding scheduled interviews. VTHR should be used for confirmation and documentation , but you should still make personal contact with candidates that you have selected to interview. That is the most reliable communication and makes the best first impression.                             | Applicant Appointment Status: Accepted V II O' Otify Applicant<br>Interview Details<br>Date: 10/30/2015 P<br>Time Zone: EST Q Start Time: 0.00AM End Time: 10.00AM<br>Vinterview Schedule Personalize   Find   [2] [2] First 1 of 1 © Last<br>Interviewer ID Interviewer Name Date Start Time End Time Zone Status<br>03223 Q Gail Rushford 10/30/2015 0.00AM 10:00AM EST None V III O' III |
|      | Enter the following:                                                                                                    | Add Interviewer      Venue Information     Personalize   Find   View All   20   ER First © 1 of 1 © Last      Venue     Email     Appointment     Commenta Availability                                                                                                    |
|      | <ul> <li>Interview status as 'Confirmed' <ul> <li>Note: If you update the interview status to "Cancelled", the details on this page become "read only" and cannot be edited.</li> <li>Interview type as 'Individual, Panel, or Phone'</li> <li>Applicant Appointment status as 'Accepted'</li> <li>Interview Date</li> <li>Interview start time</li> </ul> </li> </ul> | AddMaintain Venue Information   Location   120 State Street, 5th floor conference room, Montpelier                                                                                                    |
|      | <ul> <li>Interview start time</li> <li>Interview end time</li> <li>List interviewers by EMPLID (click on the magnifying glass to enter the interviewer name).</li> <li>The originator of the job opening populates here automatically.</li> </ul>                                                                                                    | Letter       Letter:       V       Generate Letter       Email Applicant       Upload Letter       Attachment       No Attachment       Image: Add Attachment       Image: Add Attachment                                                                                                    |
|      | <ul> <li>Click on the trash can icon if you want to delete that row.</li> <li>If interviewers are listed on the Hiring Team page, they will pull over automatically to this page.</li> <li>List Interviewer's Appointment Status as 'Accepted'</li> <li>Venue information is not populated – leave blank</li> </ul>                                                    | Notes       No notes have been added to this Interview. <ul> <li>Add Note</li> <li>Load JO Notes</li> </ul> <ul> <li>Consolidated Interview Letter</li> </ul>                                                                                                    |
|      | <ul> <li>Manually type interview location information in the Location box</li> <li>If you check the boxes for Notify Applicant and Notify Interview<br/>Team, the system will send email notifications when you click<br/>submit as Step 4. If you don't want to generate notifications</li> </ul>                                                                     | Submit Save for Later Cancel Return to Previous Page<br>FAQ: How do we update the record when the applicant does not keep the                                                                                                    |

submit – see Step 4. If you don't want to generate notifications, leave those boxes unchecked.

Do not use the Letter, Attachment, or Notes functions •

When the details are entered, click Submit

interview appointment?

Answer: Update the Applicant to "No Show" on the interview page. The system will still record that the applicant was offered an interview. You can then do the "Reject Applicant" process and choose "Applicant Declined/Withdrew" as the reason and Submit without correspondence.

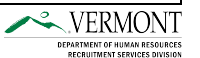

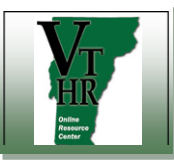

| Step | Action                                                                                                    |                                                                                                    |
|------|----------------------------------------------------------------------------------------------------|----------------------------------------------------------------------------------------------------|
| 5.   | The State of Vermont uses "partial calendar integration" with the<br>Interview Schedule function. If you select "Notify Applicant" and/or<br>"Notify Interview Team", recipients will get 2 email notifications.                                                                                                    | Today           DHR - Recruitment            dhr.recruitment@veriment.gov         8:48 AM           You are scheduled to interview for job opening 617407 Staff Assistant, with the following schedule:         Interviewer: Gail Rushford           Date: 2015-10-30         2015-10-30                                                                                                    |
|      | One notification is an iCalendar attachment that the recipient can open and accept to add the appointment to his or her Outlook calendar. (The appointment may also be declined here, but that will have no impact on the information entered in VTHR. The "decline" email notification will go to the system profile email of the hiring manager.)                                                                                                    | <pre>     DHR - Recruitment     dhr.recruitment@vermont.gov         8:48 AM     The attached file has the details of the interview and can be directly imported into Microsoft Outlook     Calendar. <end>     Email text: </end></pre>                                                                                                    |
|      | The other notification is an email with the interview details. If more than one interviewer is entered in the email, each one will be listed separately in the email.<br>These notifications are successful only if the recipient has entered a valid email address in VTHR. Often, applicants have an error in the email or entered an address that they do not often monitor for new email.<br>For the Hiring Manager and Interview Team, the emails generated in the Interview Schedule page go to the user's "System Profile" email. This is the email used for "password help". Your System Profile is accessed directly from the Main Menu: | You are scheduled to interview for job opening 617407<br>Staff Assistant, with the following schedule:<br>Interviewer: Gail Rushford<br>Date: 2015-10-30<br>Start: 9:00 AM<br>End: 10:00 AM EST<br>Location: 120 State Street, 5th floor conference room,<br>Montpelier<br>You should already have been contacted about this<br>interview by the manager or recruiter who is filling the<br>position. This message is just to confirm the scheduled<br>interview. The "location" shown above is only a quick<br>reference, not the full address if you are not sure<br>of the address or exact location of the interview, or if<br>you need directions to the location, please contact the<br>person who scheduled the interview with you. |
| 6.   | After you click Submit, the system will return you to the Manage<br>Applicants page in the Job Opening. The Applicant's status will be<br>updated to 060-Intvw.<br>To review or update the interview information, choose "Manage<br>Interviews" from the Take Action drop down list.                                                                                                    | Manage Applicants         Display Disposition: 060-Interview         Applicants       Personalize       Find       First       1 of 1       Last         Select Applicant Name       ID       Type       Discrition       Application       Last       *Take Action         Captain       121019       Ext       060-Intrw       10/29/2015       Select Action       Select Action         Select All       Deselect All       *Group Action:       Select Group Action       Go                                                                                                    |

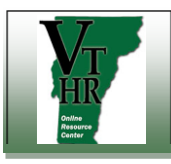

## Reject Applicant and Send Correspondence

| Step | Action                                                                                                    |                                                                                                    |
|------|----------------------------------------------------------------------------------------------------|----------------------------------------------------------------------------------------------------|
|      | <b>BEFORE YOU BEGIN</b> , be aware of the application deadline for your job opening. Do not take any action before that date.                                                                                                    | Only applicants who are in "Route" status are available for action by the Hiring Manager.                                                                                                    |
| 1.   | Select the applicant(s) whose status you are updating.<br>Then, click the <b>Take Action</b> list.<br>Select Action<br>TIP: To take an action on more than one applicant, simply select the checkbox next to each applicant's name, choose an action from the "Group Action" drop down list and then click "Go".<br>BEWARE of "Select All", as an error can easily be made by including an applicant whose status you did not intend to change.<br>Choose the "Reject Applicant" function, which changes the applicant status to "Not Hired". | ORACLE       More       More       More       More       More       More       More       More       More       More       More       Add to Provide       Sign of         Progress       Namper Applicants       Recrypting       Browse Job Openings       Image Applicants       Add to Provide       Sign of         Position       More       Print Job Opening       Image Applicants       Add to Provide       Sign of         Job Opening       Image Applicants       Print Job Opening ID:       612866       512866       Job Opening ID:       612866         Job Opening ITME:       PH Microbiologist III       Job Code:       416700       Position Muterity       Job Opening ID:       612866         Job Family:       0000003       Classified/Competitive       Job Opening ID:       612866       100000003       Image Applicants       Manage Applicants       Interview Schedule         Manage Applicants       Find Applicants       Interview Schedule       Image Applicants       Select Action       Image Applicants       Interview Schedule       Image Applicants       Select Action       Image Applicants       Interview Schedule       Interview Schedule       Interview Schedule       Interview Schedule       Interview Schedule       Image Action       Image Action       Image Action       Image Ac |
| 2.   | The reasons for a Hiring Manager to reject an applicant are:<br>~Another Applicant Was Hired<br>~Applicant Declined/Withdrew (use this reason when an applicant<br>declines or withdraws at the interview stage.<br>~Not Selected for Interview<br>~Offer Rejected (use this reason when an applicant declines or withdraws<br>at the offer stage)<br>~Requisition Cancelled (use this reason when the job opening is being<br>cancelled)<br>The other reasons provided in the dropdown list are for system-generated<br>rejection notices.   | Manage Applicant:     Mane       Applicant Base Response     Add to Favore 200 Openings         Manage Applicant:       Applicant Base Response     Customics Page Intp         Submit     None Applicant Mane       Status Reason:     Adder Favore Applicant Mane       Submit     Applicant Decline Applicant Mane       Submit     Applicant Decline Applicant Mane       Status Reason:     Adder Favore Applicant Mane       Favore Applicant Mane     Customics Page       Status Reason:     Applicant Decline Attributes       Favore Applicant Decline Attributes     Note       Favore Applicant Mane     Customics Page       Status Reason:     Another Applicant Mane       Favore Applicant Decline Attributes     Note       Favore Applicant Decline Attributes     Note       Favore Applicant Decline Attributes     Note       Favore Applicant Decline Attributes     Note       Favore Applicant Decline Attributes     Note       Favore Applicant Decline Attributes     Note       Favore Applicant Decline Attributes     Note       Favore Applicant Decline Attributes     Note       Favore Applicant Decline Attributes     Note       Favore Applicant Decline Attributes     Note       Favore Applicant Attributes     Note       Favore Applicantes                                                                 |

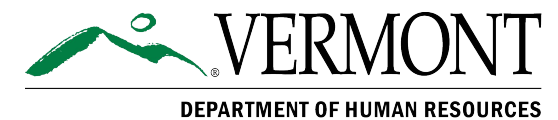

**RECRUITMENT SERVICES DIVISION** 

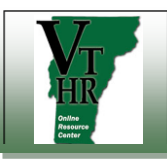

| Step | Action                                                                                                    |                                                                                                    |
|------|----------------------------------------------------------------------------------------------------|----------------------------------------------------------------------------------------------------|
| 3.   | <ul> <li>When you use the "Reject Applicant" function, you have 2 choices:</li> <li>1. Submit: This action only changes the applicant's status to Not Hired. It does not generate any communication to the applicant.</li> <li>2. Submit &amp; Send Correspondence: This action changes the applicant's status to Not Hired and then generates an email for you to complete and send to the applicant.</li> <li>Once you click Submit &amp; Send Correspondence, the system "submits" the applicant's status change to "not hired". Even if you cancel the correspondence, the applicant's status will be changed. Once the applicant's status has been changed, the Hiring Manager cannot reverse that action. If a change is made in error, contact the Recruitment Help Desk (email dhr.recruitment@vermont.gov or call 828-6700, option 1, then option 4).</li> </ul> | Select Status         Status Code:       110-Not Hired         Status Reason:       Another Applicant was Hired         Submit       Submit & Send Correspondence         Cancel                                                                                                    |
| 4.   | <ul> <li>There are several rejection notice templates that can be automatically populated to send to the applicant. These templates are not editable in the Message box.</li> <li>However, if no template is chosen, the Message box can be used to type a free-form (custom) notification to the applicant.</li> <li>There are three standard rejection letters for use by the Hiring Manager:</li> <li>Interviewed IR: Rejection letter to someone who was interviewed for the position.</li> <li>Post Route RR1: Rejection letter to someone who was on the Routed Candidate List but NOT interviewed.</li> <li>Cancelled JobOpening: Rejection letter to notify applicant(s) that the job opening is cancelled.</li> <li>The other templates provided in the dropdown list are for system-generated rejection notices.</li> </ul>                                     | Image: Conceleration of the second of the second of the secon |

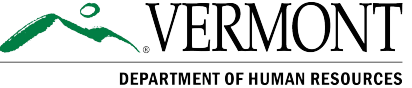

RECRUITMENT SERVICES DIVISION

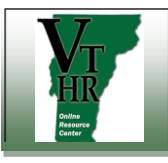

## **Reject Applicant and Send Correspondence**

| Step | Action                                                                                                    |                                                                                                    |
|------|----------------------------------------------------------------------------------------------------|----------------------------------------------------------------------------------------------------|
| 5.   | It is important to "Preview" the Correspondence as there are occasional<br>conflicts in a Hiring Manager's system settings that result in the email not<br>working properly.<br>If the Preview opens with a blank email, click cancel and notify the<br>Recruitment Help Desk (dhr.recruitment@state.vt.us) so that the settings<br>can be corrected.<br>Please note that, if you are sending the correspondence to more than one<br>applicant at a time, all affected applicants will be listed in the "To:"<br>line. However, the email is sent individually to each applicant, similar to a<br>"blind" copy in regular email. The recipients will not see the other<br>applicant names listed on this line.<br>Notice that the system will default to include Interested Parties on the<br>email, meaning that anyone who is listed as an Interested Party on the Job<br>Opening Details will receive a copy of each email, unless you uncheck this<br>box.                                                                                                    | ORACLE       Nore       Mode         Arrightes       Main Manu > Recurbing > Browse Job Openings         Send Correspondence       Sheew Window       Add to Favores       Sheew Window         Versites       Send       Cancel         Memory yeard Mathematics       Customics Page       Into         Versites       Enail       Into         Units yeard Mathematics       Into       Into         Ter       Enail       Into         Boc:       Status       Sheew Window         Boc:       Status       Sheew         Soldence       Status       Sheew         Soldence       Sheew Window       Sheew         Boc:       Sheew       Sheew         Boc:       Sheew       Sheew         Soldence       Sheew       Sheew         Soldence       Sheew       Sheew         Soldence       Sheew       Sheew         Boc:       Sheew       Sheew         Soldence       Sheew       Sheew         Soldence       Sheew       Sheew         Soldence       Sheew       Sheew         Soldence       Sheew       Sheew         Soldence       Sheew       Shee |
| 6.   | Click the Send button.                                                                                                    |                                                                                                    |
|      | <ul> <li>Recommended Practices: <ol> <li>Upon receipt of a "routed candidate" list, identify the candidates who will be offered an interview and those who will not be considered further.</li> <li>It is an expectation that hiring managers will communicate with all routed applicants in a timely manner. Once routed, applicants do not receive any system-generated notifications regarding the status of their applications.</li> <li>Once a decision has been made that an applicant will not be chosen for interview or further consideration, complete the process to reject and notify the applicant.</li> <li>Once an offer has been made to the top candidate(s) for the opening, it may be appropriate to delay notification to other interviewed candidates until the offer is accepted.</li> </ol> </li> <li>TIP: Once the offer is accepted, any candidates whose status has not been updated will be placed on "hold" status. They can be updated until the hire is processed, at which time the job opening is changed to "filled/closed" and all remaining candidates are changed to "not hired" by the system.</li> </ul> |                                                                                                    |

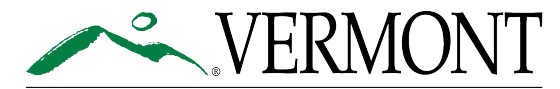

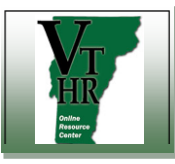

## **Forward Applicant for Offer Letter**

Quick Reference Guide

| Step Actio                        | on                                                                                                    |                                                                                                    |
|-----------------------------------|----------------------------------------------------------------------------------------------------|----------------------------------------------------------------------------------------------------|
| Forw<br>HR A<br>letter            | <b>vard Applicant</b> is the process used for Hiring Managers to notify the Administrator that a finalist has been selected and a formal offer r may be submitted to the candidate. | Before you begin, the candidate must have been routed to you AND you must have documented in VTHR which candidates were offered interviews.                                                                                                    |
| 1. Selec<br>Then,<br>Sele<br>Choo | ct the applicant(s) whose status you are updating.<br>a, click the Take Action list.<br>act Action   See the "Forward Applicant" function.                                          | Find Job Opening         Job Opening         Image Applicants         Vew Applicants       Type Disposition         Image Applicants       Type Disposition         Image Applicants       Type Disposition         Image Applicants       Type Disposition         Steet A publicants       Type Disposition         Image Applicants       Type Disposition         Image Applicants       Type Disp |

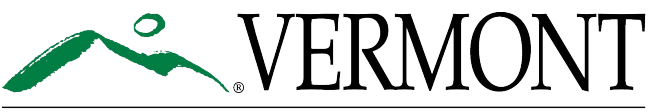

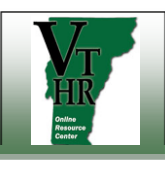

| 2. | A new page opens. Forward Applicant is basically an email template.                                                                                                    | Forward Applicant                                                                                                    |                                                  |
|----|----------------------------------------------------------------------------------------------------|----------------------------------------------------------------------------------------------------|--------------------------------------------------|
|    | Enter the email addresses of the recipients – minimally, the HR<br>Administrator and the Primary Recruiter                                                                                                    | Enter email address of the person to whom you are sending this is when you are finished. Choose the "Preview" button to preview the Preview Send Cancel                                                                                                    | nformation. Select the "Send" button<br>e email. |
|    | Enter a subject – specify the job opening ID to make it easier for the HR<br>Administrator to quickly locate the candidate                                                                                                    | Forward Applicant Personalize   View All                                                                                                    | First (1 of 1 ) Last                             |
|    | In the message body, include the start date and any other information that<br>needs to be included in the offer, such as pay level. The system<br>automatically adds the applicant name to the message, but additional<br>information is needed to complete the offer, including: | Applicant Name         George Washington         Recipient Information         *To:       captain.america@vermont.gov         (3)         Cc:       gail.rushford@vermont.gov         (3)         Bcc:       (3)         Sender Information         From:       Gail Rushford         Message         *Subject:       offer for job opening 618023         *Access:       Public         Public       v         Message:       Position #111222         Job opening #618023       Start date 12/7/15         Permanent, full-time, Step 1       Permanent, full-time, Step 1 | ID 127879 Find Find Find                         |

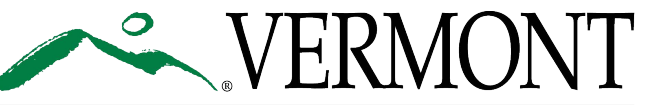

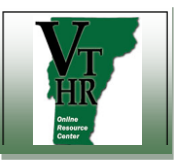

| Step | Action                                                                                                    |                                                                                                    |
|------|----------------------------------------------------------------------------------------------------|----------------------------------------------------------------------------------------------------|
| 3.   | Click on the Return button                                                                                                    | Forward Applicant Preview         *To:       captain.america@vermont.gov         Cc:       gail.rushford@vermont.gov         Bcc:                                                                                                    |
| 4.   | Click the Send button.           Preview         Send         Cancel                                                                                                    |                                                                                                    |
| 5.   | After you Send, you will return to the Manage Applicant page of the job opening. Forward Applicant does not change the candidate's status.                                                                                                    | Personalize   Find   Image: Personalize   Find   Image: Personalize   Find   Find   Image: Personalize   Find   Image: Personal |
|      | Once the offer has been submitted, the candidate's status will change to 07<br>in Route or Interview status, will go into a status of 100-Hold. When the h<br>hiring manager does not need to take any further action to manage the job of<br>their status at this stage, so the hiring manager does need to take action to c | 0-Offer. Once the candidate accepts the offer, all other applicants who were ire is processed, the system will automatically close the job opening – the opening. However, candidates do NOT receive any automatic notifications of close the communication loop with applicants. See the instructions for "Reject                                                                                                    |

Applicant".

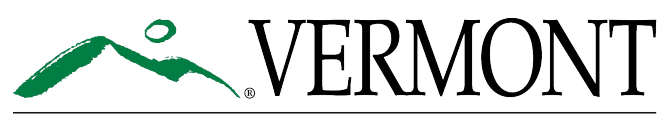